## ขั้นตอนการ Download และติดตั้ง Rosetta Stone ในระบบ Android

งานเทคโนโลยีสารสนเทศ โรงเรียนมงฟอร์ตวิทยาลัย แผนกประถม

## **Rosetta Stone for Android**

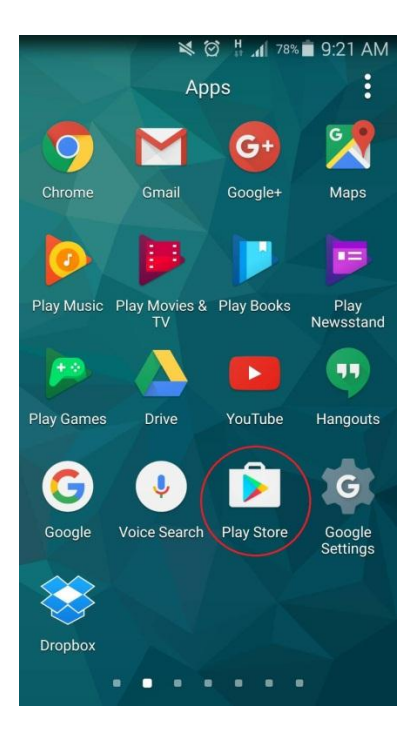

กดที่รูป Icon Play Store ที่วงกลมสีแดง

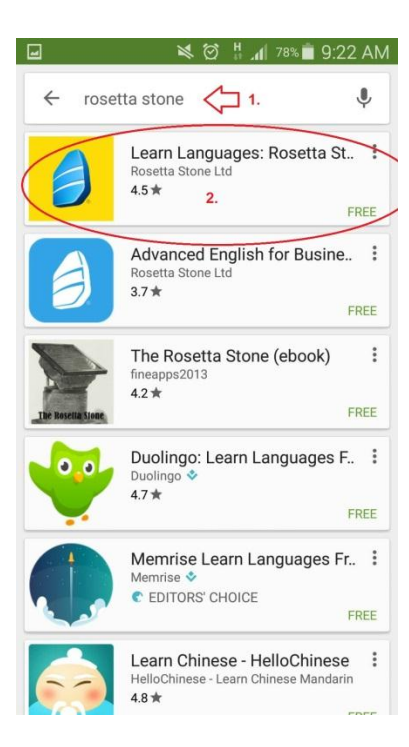

ทำการค้นหา Application โดย พิมพ์คำว่า "rosetta stone" จะปรากฏ App ที่เกี่ยวข้องทั้งหมดขึ้นมา ให้ ทำการ เลือก App ที่ วงกลม สีแดง เพื่อ ทำการติดตั้ง App ใน เครื่อง Smart Phone หรือ Tablet

| 🖬 🛛 🎽 🗑 👭 75% 🖬 10:13 AM                                                              | N  |
|---------------------------------------------------------------------------------------|----|
| Language learning that bes with you.                                                  |    |
| Learn Languages: Rosetta<br>Stone<br>Rosetta Stone Ltd                                | D  |
| Downloads 101,399 ± Family Friendly Education                                         | Si |
| Learn to speak Spanish, English, or one of<br>22 other languages.<br><b>READ MORE</b> |    |
| E Unit 1 tslearner20@rs.com I English (American)                                      | )  |

เมื่อทำการ กดติดตั้ง จะปรากฏ หน้าต่างขึ้น ให้ กด ปุ่ม "INSTALL"

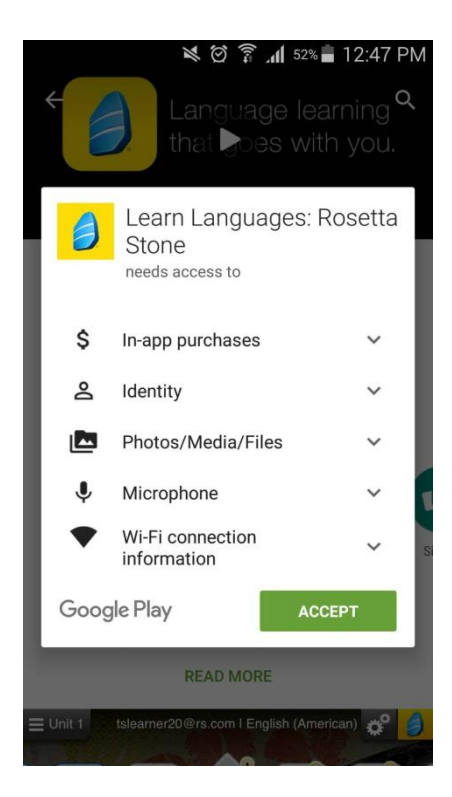

เมื่อทำการ กดติดตั้ง จะปรากฏ หน้าต่างขึ้น ให้ กด ปุ่ม "ACCEPT"

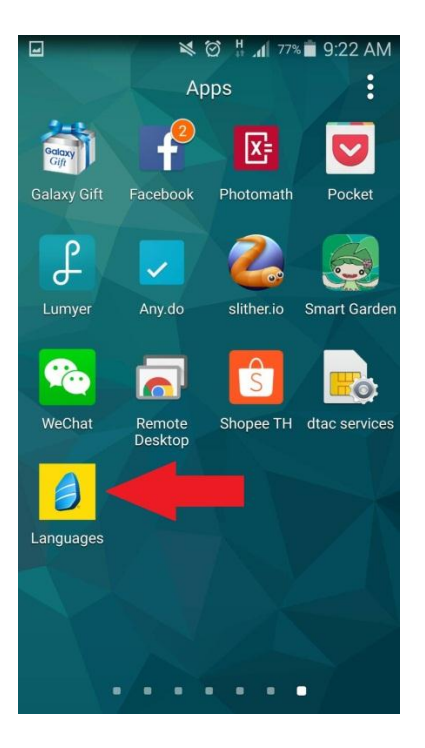

เมื่อทำการติดตั้ง App เสร็จเรียบร้อย icon ให้ทำการ กดที่ Icon เพื่อเข้าสู่ตัว App

<u>วีธีการ Login เพื่อใช้งาน Rosetta Stone ดังนี้</u>

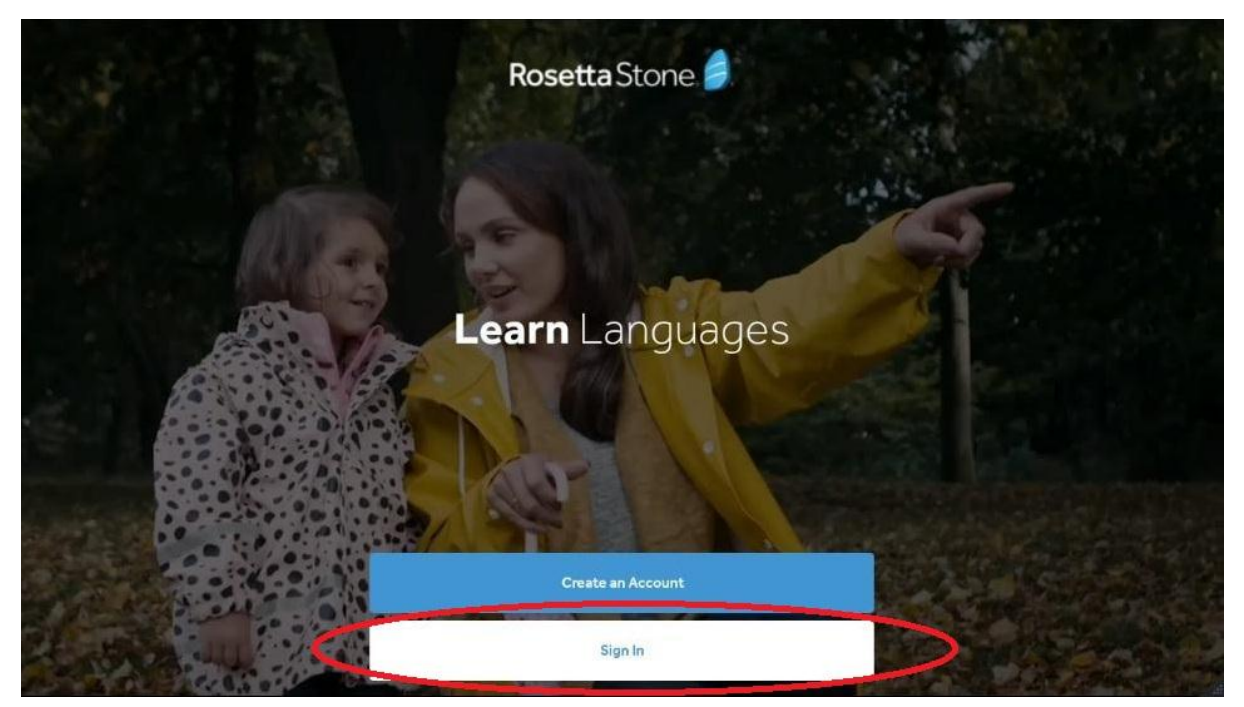

เมื่อผู้ใช้งานเปิด Rosetta Stone ขึ้นมา แล้ว ให้กดเลือก ที่ Sign in ตามที่วงกลมสีแดงไว้

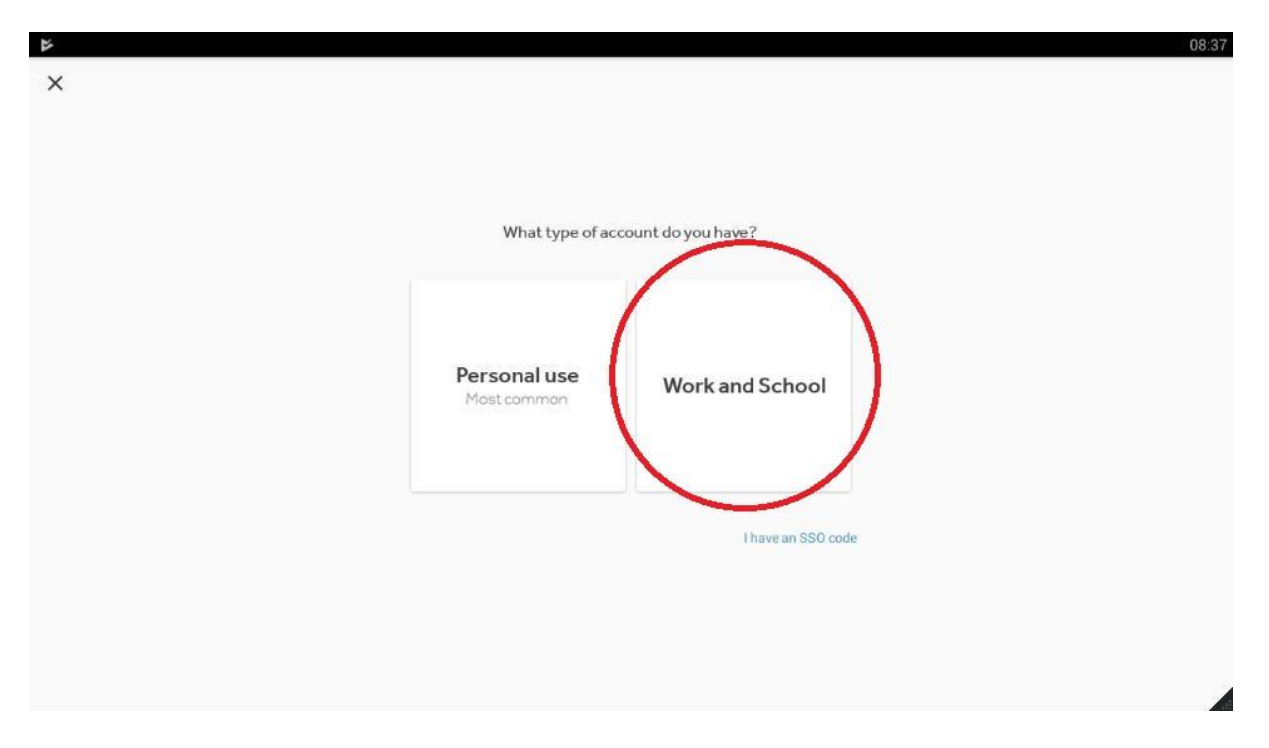

แล้วให้กดเลือกที่ Work and School

| 2A |                                   | 08:38     |
|----|-----------------------------------|-----------|
|    | Enterprise and Education Learners |           |
|    |                                   |           |
|    |                                   |           |
|    | Username                          |           |
|    | Username is case-sensitivo.       |           |
|    |                                   |           |
|    | Password                          |           |
|    | Password is case-sensitive.       |           |
|    |                                   |           |
|    |                                   |           |
|    |                                   |           |
|    |                                   |           |
|    |                                   |           |
|    |                                   |           |
|    |                                   |           |
|    |                                   | $\bigcap$ |
|    |                                   | NEXT >    |

เมื่อกดเข้ามาแล้ว ให้นักเรียนกรอก Username และ Password ตามที่ได้รับจากทางโรงเรียน

แล้วกด Next

| 22        |                                                     | 08:39    |
|-----------|-----------------------------------------------------|----------|
| Namespace |                                                     |          |
|           |                                                     |          |
|           |                                                     |          |
|           | Your namespace is the first part of your login URL. |          |
|           |                                                     |          |
|           | Namespace                                           |          |
|           | Acme Org.RosettaStone Classroom, com                |          |
|           |                                                     |          |
|           |                                                     |          |
|           |                                                     |          |
|           |                                                     |          |
|           |                                                     |          |
|           |                                                     |          |
|           |                                                     | $\frown$ |
| <         |                                                     | NEXT >   |
|           |                                                     |          |
|           |                                                     |          |

เมื่อกดเข้ามาแล้ว ให้นักเรียนกรอก Namespace เป็น **mfc** แล้วกด Next

|        | Settings                                                                                                    | Done      |
|--------|----------------------------------------------------------------------------------------------------|-----------|
| Speech | Speech recognition                                                                                                  |           |
| Course | Speech precision<br>Tell us how strictly to assess your pronunciation.<br>Easy Difficult<br>Normal<br>(recommended) |           |
|        | <b>Voice type</b><br>Select your voice type so we can hear you                                                      | u better. |

การเข้าใช้งานครั้งแรกจะเจอหน้า Setting ให้เลื่อนจอขึ้นไปดูส่วนติดตั้งด้านล่าง เพื่อเลือก voice type

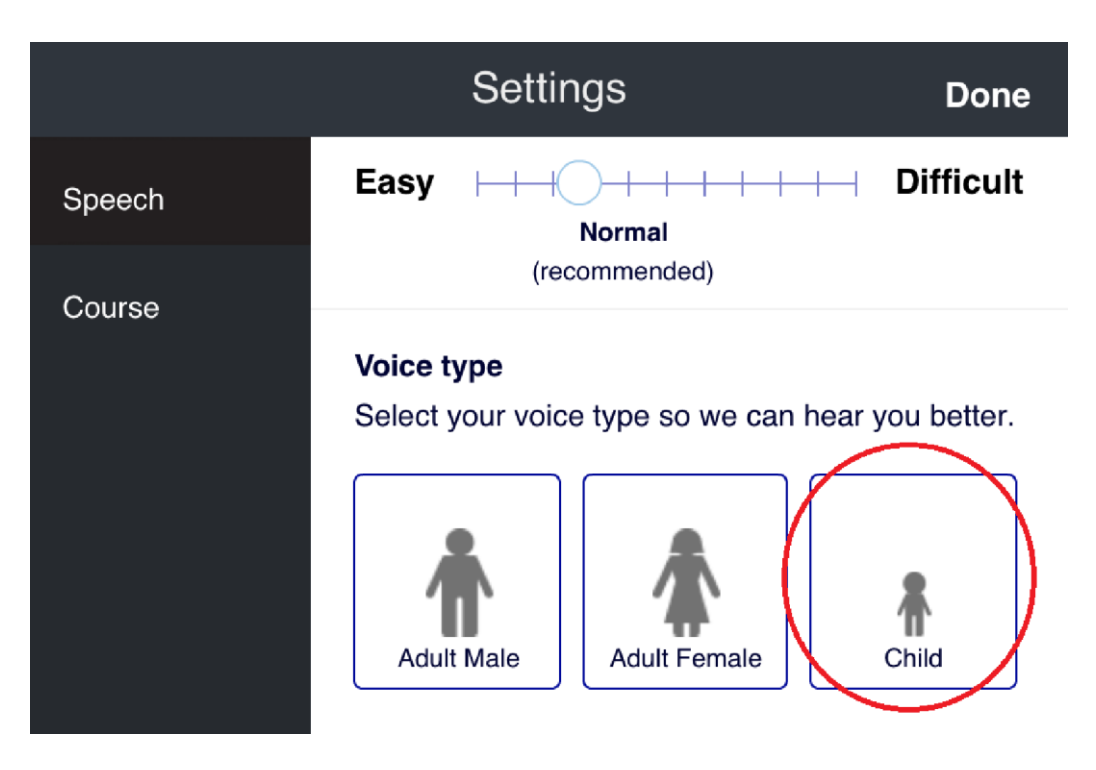

ให้นักเรียนเลือกเป็น Child แล้วกด Done

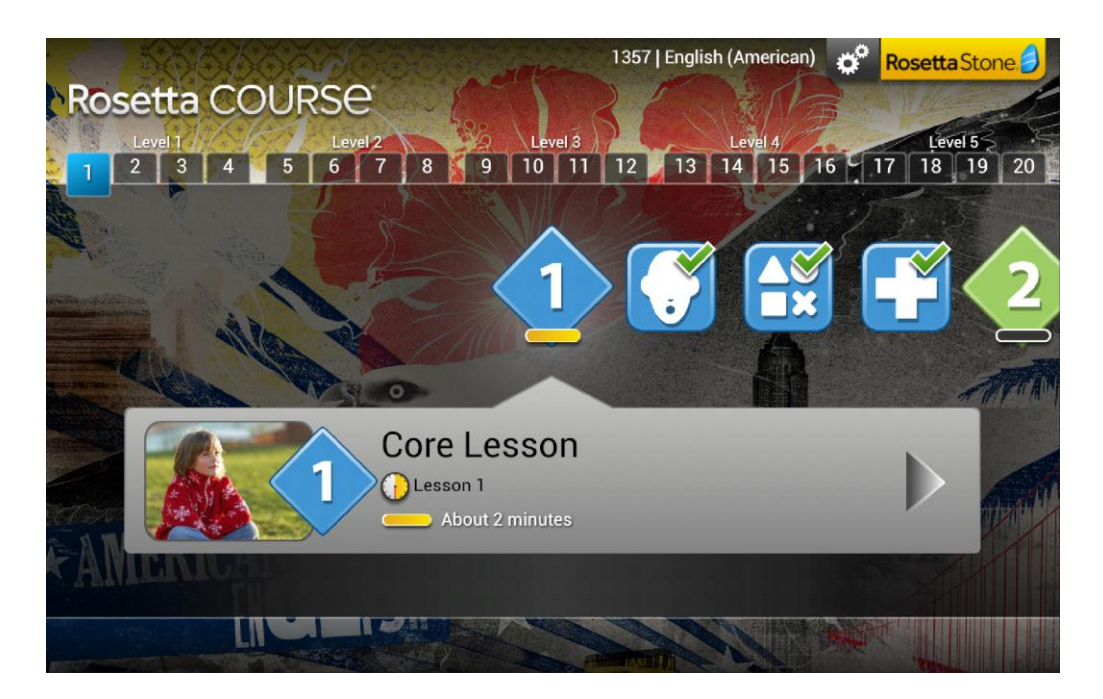

เมื่อนักเรียน Login เรียบร้อยแล้วจะปรากฏรูปแบบหน้าตาดังภาพ

|                                                                   | Audio Setup                                                                                                    |                    |
|-------------------------------------------------------------------|----------------------------------------------------------------------------------------------------|--------------------|
| Let's adjust your a<br>It'll only take a mir<br>your earbuds on a | audio settings before you get start<br>nute! First make sure that you've g<br>ind the microphone near your mou | ed.<br>iot<br>ith. |
|                                                                   | Set Up                                                                                                    |                    |
|                                                                   | Skip                                                                                                    |                    |
|                                                                   | ••••                                                                                                    |                    |
|                                                                   |                                                                                                    |                    |
|                                                                   |                                                                                                    |                    |
|                                                                   |                                                                                                    |                    |

เมื่อเริ่มขั้นตอนในการเรียนรู้ App จะทำการ Setup เสียงให้ กด เลือกที่ Setup

| Volume Settings         Too loud? Not loud enough? Play the test sound and adjust your device volume accordingly.         Play Test Sound |  |
|----------------------------------------------------------------------------------------------------|--|
|                                                                                                    |  |
|                                                                                                    |  |

กดที่ Play Test Sound เพื่อเริ่ม ทดสอบ เสียง

| Volume Settings<br>Too loud? Not loud enough? Play the test sound and<br>adjust your device volume accordingly. |  |
|----------------------------------------------------------------------------------------------------|--|
| Play Test Sound Continue                                                                                        |  |
|                                                                                                    |  |
|                                                                                                    |  |
|                                                                                                    |  |

เมื่อทำการ Setup เสียงเป็นที่เรียบร้อยแล้ว ให้ กดปุ่ม Continue เพื่อเข้าสู่ บทเรียน

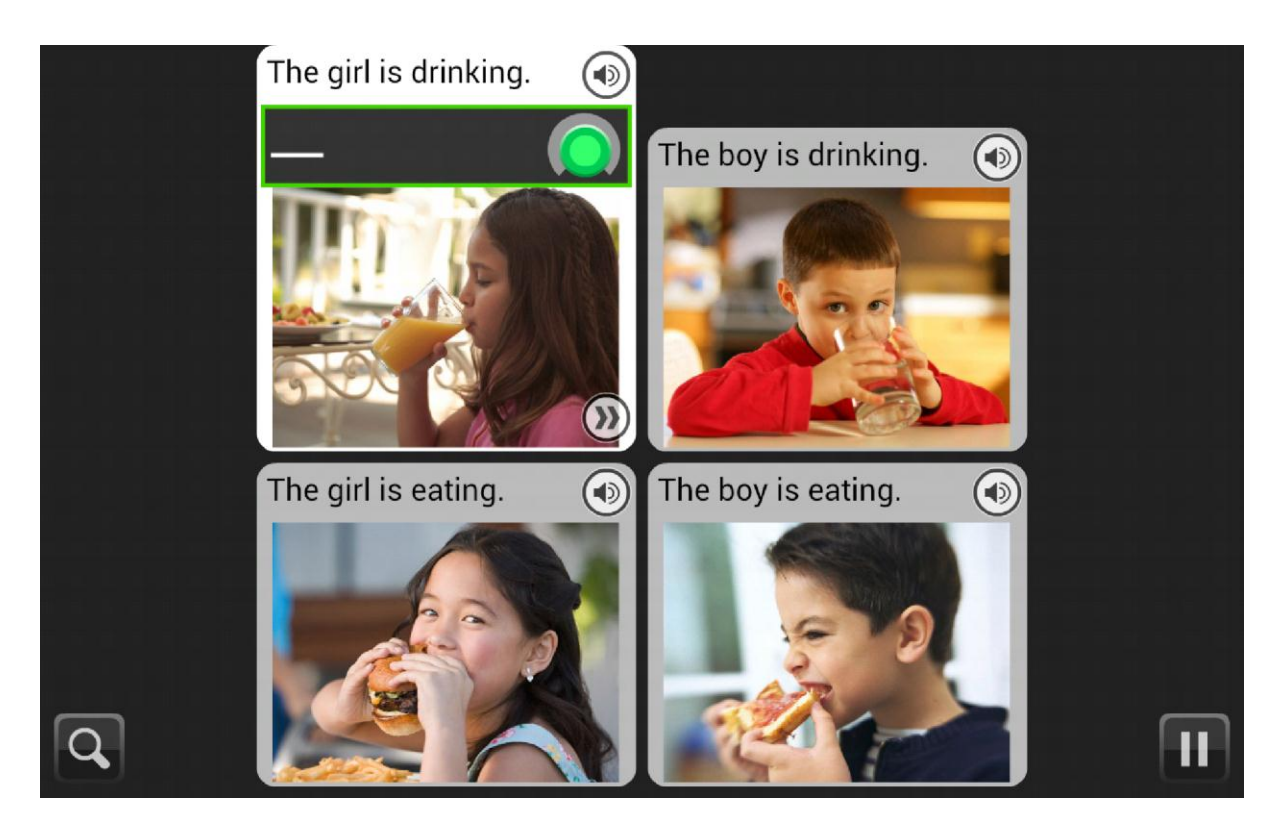

หน้าต่างเมื่อเข้าสู่บทการเรียนรู้